# INSTALLATION D'UN SERVEUR OPENVPN SOUS RASPBERRY PI

RaspberryPi - Debian Buster Configuration de base

**Tutoriel OPENVPN - RASPBERRY** 

David GOÏTRÉ

# Table des matières

| Introduction1                                         |
|-------------------------------------------------------|
| 1. Pré requis1                                        |
| 2. Paramétrage du serveur2                            |
| 3. Paramétrage de connexion au serveur3               |
| 4. Activer le transfert IP                            |
| 5. Installer le serveur OpenVPN                       |
| 6. Configurer l'autorité de certification4            |
| 7. Générer les fichiers de certificat de serveur6     |
| 8. Signer la clé du serveur à l'aide de CA7           |
| 9. Générer un certificat client et le fichier de clé8 |
| 10. Configurer le serveur OpenVPN                     |
| 11. Démarrer le service OpenVPN11                     |
| 12. Générer la configuration du client12              |
| 13. Connecter le client Windows au VPN12              |
| 14. Connecter le client Linux au VPN13                |
| 15. Configurer le routage à l'aide de UFW15           |
| 16. Commandes RaspberryPi et OpenVPN16                |
| 17. Conclusion                                        |

## Introduction

Un réseau privé virtuel (VPN) est un protocole utilisé pour ajouter la sécurité et la confidentialité aux réseaux privés et publics. Les VPN envoient du trafic entre deux ou plusieurs appareils sur un réseau dans un tunnel chiffré. Une fois la connexion VPN établie, tout le trafic réseau est chiffré du côté du client. Les VPN masquent votre adresse IP de sorte que nos actions en ligne sont pratiquement introuvables.

Il fournit le cryptage et l'anonymat, protège nos activités en ligne, nos achats en ligne, l'envoi d'emails et aide également à garder notre navigation Web anonyme.

# 1. Pré requis

On a besoin des différents matériels et logiciels pour la création d'un Serveur VPN avec un Raspberry.

- Un ou des PC client sous Windows
- Une Box (Free, Orange ou Sfr)
- Un Raspberry 3B+ avec l'OS Raspian Buster installé avec Etcher
- Le logiciel <u>OpenVPN</u> pour les clients
- Le logiciel Putty pour se connecter en SSH au serveur VPN
- Connaitre l'interface réseau (eth0, br0, ens3...) via la commande : ip a Pour notre test c'est l'interface eth0 qui est utilisée

Voici le schéma que l'on doit obtenir une fois le serveur VPN mise en place :

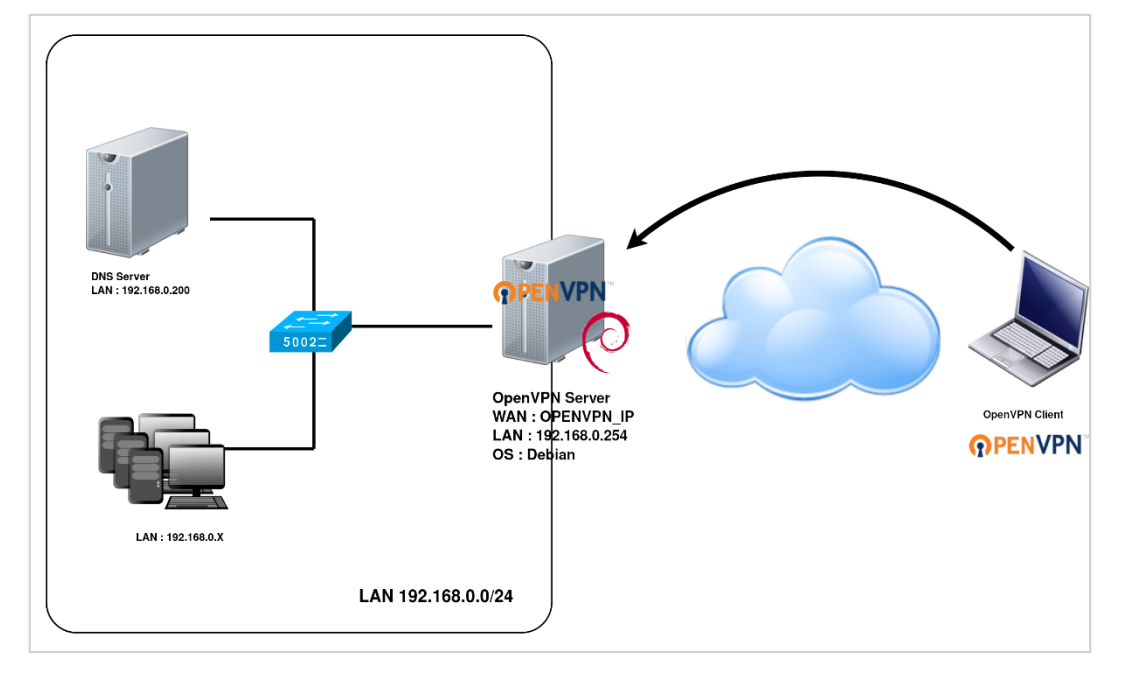

Ce schéma n'est qu'un exemple. Il n'est pas essentiel de posséder une machine Serveur DNS, ni d'avoir plusieurs PC Client sur le réseau LAN.

## 2. Paramétrage du serveur

Avant d'aller plus loin, il nous faut connaître l'interface réseau de notre serveur **RaspberryPI** et lui attribuer une adresse IP fixe.

a) Lister les interfaces

\$ ip link | awk '{ print \$2}' # liste les interfaces # ethtool <interface> | grep detected # détecte l'interface connectée

#### b) Définir une adresse IP fixe

# nano /etc/network/interfaces # ouvre le fichier des interfaces

c) Copier le texte ci-dessous dans le fichier interfaces

# Interface reseau de bouclage auto lo iface lo inet loopback # Interface reseau principale allow-hotplug eth0 iface eth0 inet static address 192.xxx.xxx netmask 255.255.255.0 gateway 192.xxx.xxx

#### d) Rebooter le serveur

# /etc/init.d/networking restart
# reboot

#### e) Paramétrer le serveur

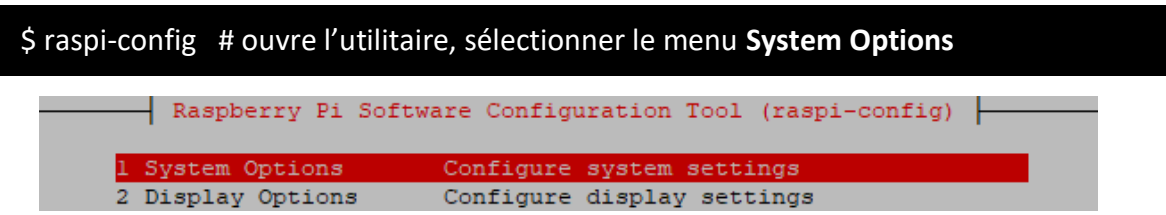

Sélectionner le menu **S3 Password** pour modifier le mot de passe et **S4 Hostname** pour modifier le nom du serveur.

|     | Daenherry Di Sof | ware Configuration Tool (raspi-config)       | 1 |
|-----|------------------|----------------------------------------------|---|
|     | Raspberry Fr 501 | twate configuration foor (faspi-config)      |   |
|     |                  |                                              |   |
|     |                  |                                              |   |
| SI  | Wireless LAN     | Enter SSID and passphrase                    |   |
| \$2 | Audio            | Select audio out through HDMT or 3 5mm jack  |   |
| 52  | Audio            | Select addie out through hbhi of 5.5hat Jack |   |
| S3  | Password         | Change password for the 'pi' user            |   |
|     |                  | change passacta for pr ascr                  |   |
| S4  | Hostname         | Set name for this computer on a network      |   |
|     |                  | -                                            |   |

## 3. Paramétrage de connexion au serveur

a) Créer une redirection de port sur la box (Free, Orange...) vers votre serveur Raspberry.

- port : 1194
- Protocole : UDP

b) Activer le **SSH** sur le serveur. Pour ce faire, ouvrir le dossier **Boot**, de la carte SD du Raspberry via l'explorateur de Windows et créer un fichier **ssh** (sans extension) dans ce **dossier**.

c) Ouvrir Putty et se connecter au serveur VPN avec les identifiants (par défaut pi/raspberry)

b) Mettre à jour les packages du système vers la dernière version. Exécuter la commande suivante pour mettre à jour et mettre à niveau les packages de votre système :

# apt-get update -y
# apt-get upgrade -y

# 4. Activer le transfert IP

Certains aspects de la configuration réseau du serveur doivent être modifiés afin qu'OpenVPN puisse acheminer correctement le trafic à travers le VPN. Le premier d'entre eux est le transfert IP, une méthode permettant de déterminer où le trafic IP doit être acheminé. Ceci est essentiel pour la fonctionnalité VPN que notre serveur fournira. Editer le fichier **sysctl.conf** :

# nano /etc/sysctl.conf

Décommenter la ligne suivante :

net.ipv4.ip\_forward = 1

Enregistrer le fichier lorsque l'on a terminé. Ensuite, exécuter la commande suivante pour appliquer les modifications :

# sysctl -p

## 5. Installer le serveur OpenVPN

Par défaut, Les paquets OpenVPN, OPenSSL et Easyrsa ne sont pas disponibles dans le référentiel par défaut sur Debian 10. Il faut les installés avec la commande suivante :

#### # apt-get install openvpn openssl easy-rsa

Une fois l'installation terminée, on doit également copier le répertoire **easy-rsa** pour la gestion des **certificats SSL**. Exécuter la commande suivante pour copier le répertoire **easy-rsa** du répertoire **/usr/share** vers le répertoire **/etc/openvpn**.

#### # cp -r /usr/share/easy-rsa /etc/openvpn/

# 6. Configurer l'autorité de certification

Easy RSA utilise un ensemble de scripts pour générer des clés et des certificats. Tout d'abord, on doit configurer l'autorité de certification sur votre système. Pour ce faire, changer le répertoire en **/etc/openvpn/easy-rsa** et créer un nouveau fichier de configuration d'Easy RSA :

\$ cd/etc/openvpn/easy-rsa \$ nano vars

Ajouter les lignes suivantes, y compris le pays, la ville et l'adresse e-mail préférée :

| set_var EASYRSA                       | "\$PWD"                          |
|---------------------------------------|----------------------------------|
| set_var EASYRSA_PKI                   | "\$EASYRSA /pki"                 |
| set_var EASYRSA_DN                    | "cn_only"                        |
| set_var EASYRSA_REQ_COUNTRY           | "FRANCE"                         |
| set_var EASYRSA_REQ_PROVINCE          | "FR"                             |
| <pre>set_var EASYRSA_REQ_CITY</pre>   | "Paris"                          |
| <pre>set_var EASYRSA_REQ_ORG</pre>    | "Tecadmin CERTIFICATE AUTHORITY" |
| set_var EASYRSA_REQ_EMAIL             | "admin@tecadmin.net"             |
| <pre>set_var EASYRSA_REQ_OU</pre>     | "Tecadmin EASY CA"               |
| <pre>set_var EASYRSA_KEY_SIZE</pre>   | 2048                             |
| set_var EASYRSA_ALGO                  | rsa                              |
| <pre>set_var EASYRSA_CA_EXPIRE</pre>  | 7500                             |
| set_var EASYRSA_CERT_EXPIRE           | 365                              |
| <pre>set_var EASYRSA_NS_SUPPORT</pre> | "no"                             |
| set_var EASYRSA_NS_COMMENT            | "Tecadmin CERTIFICATE AUTHORITY" |
| <pre>set_var EASYRSA_EXT_DIR</pre>    | "\$EASYRSA /x509-types"          |
| <pre>set_var EASYRSA_SSL_CONF</pre>   | "\$EASYRSA /openssl-easyrsa.cnf" |
| set var EASYRSA DIGEST                | "sha256"                         |

Enregistrer le fichier lorsque l'on a terminé. Ensuite, exécuter la commande suivante pour initialiser le PKI.

\$ ./easyrsa init-pki

On doit obtenir la sortie suivante (utilisation de la configuration Easy-RSA à partir du fichier : ./vars) :

init-pki complete; vous pouvez maintenant créer une autorité de certification ou des demandes.

Votre répertoire PKI nouvellement créé est: /etc/openvpn/easy-rsa/pki

Ensuite, créer les certificats CA avec la commande suivante :

\$ ./easyrsa build-ca

Remargue: utilisation de la configuration Easy-RSA à partir de: ./vars Utilisation de SSL: openssl OpenSSL 1.1.1c FIPS 28 mai 2019 Entrez la nouvelle phrase de passe de clé CA: Entrez à nouveau la nouvelle phrase de passe de clé CA: Génération de clé privée RSA, module de 2048 bits (2 nombres premiers) +++++ e est 65537 (0x010001) Impossible de charger /etc/openvpn/easy-rsa/pki/.rnd dans RNG 140218549745472: erreur: 2406F079: générateur de nombres aléatoires: RAND load file: Impossible d'ouvrir le fichier: crypto / rand / randfile.c: 98: Nom de fichier=/etc/openvpn/easyrsa/pki/.rnd Vous êtes sur le point d'être invité à saisir des informations qui seront intégrées dans votre demande de certificat. Ce que vous êtes sur le point d'entrer, c'est ce qu'on appelle un nom distinctif ou un DN. Il y a pas mal de champs mais vous pouvez laisser certains vides Pour certains champs, il y aura une valeur par défaut, Si vous entrez «.», Le champ sera laissé vide. \_\_\_\_\_ Common Name (par exemple: votre nom d'utilisateur, d'hôte ou de serveur) [Easy-RSA CA]: La création de l'autorité de certification est terminée et vous pouvez maintenant importer et signer des demandes de certificat.

Votre nouveau fichier de certificat CA pour la publication se trouve à l'adresse suivante: /etc/openvpn/easy-rsa/pki/ca.crt

La commande ci-dessus générera deux fichiers nommés **ca.key** et **ca.crt**. Ces certificats seront utilisés pour signer les certificats de notre serveur et de nos clients.

Attention si on saisit une valeur dans le champ Common Name, il faut aussi modifier le paramètre nomserver des commandes gen-req et sign-req par la valeur saisie dans la commande build-ca.

Le paramètre **organisation** peut être remplacé par la valeur du champ **EASYRSA\_REQ\_ORG** du fichier **vars**.

# 7. Générer les fichiers de certificat de serveur

Ensuite, on doit générer une demande de pair de clés et de certificat pour notre serveur. Exécuter la commande suivante pour générer la clé serveur nommée **organisation-nomserver** :

#### \$ ./easyrsa gen-req organisation-nomserver nopass

On doit obtenir la sortie suivante :

Remargue: utilisation de la configuration Easy-RSA à partir de: ./vars Utilisation de SSL: openssl OpenSSL 1.1.1c FIPS 28 mai 2019 Générer une clé privée RSA ..... +++++ Writing new private key to '/etc/openvpn/easy-rsa/pki/private/organisationserver.key.kOIBTwtY6a' \_\_\_\_ Vous êtes sur le point d'être invité à saisir des informations qui seront intégrées dans votre demande de certificat. Ce que vous êtes sur le point d'entrer, c'est ce qu'on appelle un nom distinctif ou un DN. Il y a pas mal de champs mais vous pouvez laisser certains vides Pour certains champs, il y aura une valeur par défaut, Si vous entrez «.», Le champ sera laissé vide. **Common Name** (ex: votre nom d'utilisateur, d'hôte ou de serveur) [organisation-nomserver]: La demande de pair de clés et de certificat est terminée. Vos fichiers sont: req: /etc/openvpn/easy-rsa/pki/reqs/organisation-nomserver.req key: /etc/openvpn/easy-rsa/pki/private/organisation-nomserver.key Attention laisser le champ Common Name vide.

# 8. Signer la clé du serveur à l'aide de CA

Ensuite, vous devrez signer la clé organisation-server à l'aide du certificat CA. Exécuter la commande suivante pour signer la clé du serveur :

#### \$ ./easyrsa sign-req server organisation-nomserver

On doit obtenir la sortie suivante :

Remargue: utilisation de la configuration Easy-RSA à partir de: ./vars Utilisation de SSL: openssl OpenSSL 1.1.1c FIPS 28 mai 2019 Vous êtes sur le point de signer le certificat suivant. Veuillez vérifier l'exactitude des détails ci-dessous. Notez que cette demande n'a pas été vérifié cryptographiquement. Veuillez vous assurer qu'il provient d'un source ou que vous avez vérifié la somme de contrôle de la demande auprès de l'expéditeur. Objet de la demande, à signer en tant que certificat de serveur pendant 365 jours: sujet = commonName = organisation-nomserver Tapez le mot «yes» pour continuer ou toute autre entrée pour abandonner. Confirmer les détails de la demande: yes Utilisation de la configuration de /etc/openvpn/easy-rsa/pki/safessl-easyrsa.cnf Entrez la phrase de passe pour /etc/openvpn/easy-rsa/pki/private/ca.key: Vérifiez que la demande correspond à la signature Signature ok Le nom distinctif du sujet est le suivant commonName: ASN.1 12: 'organisation-nomserver' Le certificat doit être certifié jusqu'au 16 février 05:00:50 2021 GMT (365 jours) Écrire la base de données avec 1 nouvelles entrées Base de données mise à jour Certificat créé à: /etc/openvpn/easy-rsa/pki/issued/organisation-nomserver.crt

Ensuite, vérifier le fichier de certificat généré avec la commande suivante :

\$ openssl verify -CAfile pki/ca.crt pki/issued/organisation-nomserver.crt

On doit obtenir la sortie suivante :

pki/issued/organisation-nomserver.crt: OK

Ensuite, exécuter la commande suivante pour générer une **clé Diffie-Hellman** forte à utiliser pour l'échange de clés :

\$ ./easyrsa gen-dh

Après avoir créé tous les fichiers de certificat, les copier dans le dossier /etc/openvpn/server/

# cp pki/ca.crt /etc/openvpn/server/ # cp pki/dh.pem /etc/openvpn/server/ # cp pki/private/organisation-nomserver.key /etc/openvpn/server/ # cp pki/issued/organisation-nomserver.crt /etc/openvpn/server/

# 9. Générer un certificat client et le fichier de clé

Ensuite, On doit générer la clé et le fichier de certificat pour le client. Tout d'abord, exécuter la commande suivante pour créer le fichier de clé client :

#### \$ ./easyrsa gen-req client1 nopass

On doit obtenir la sortie suivante :

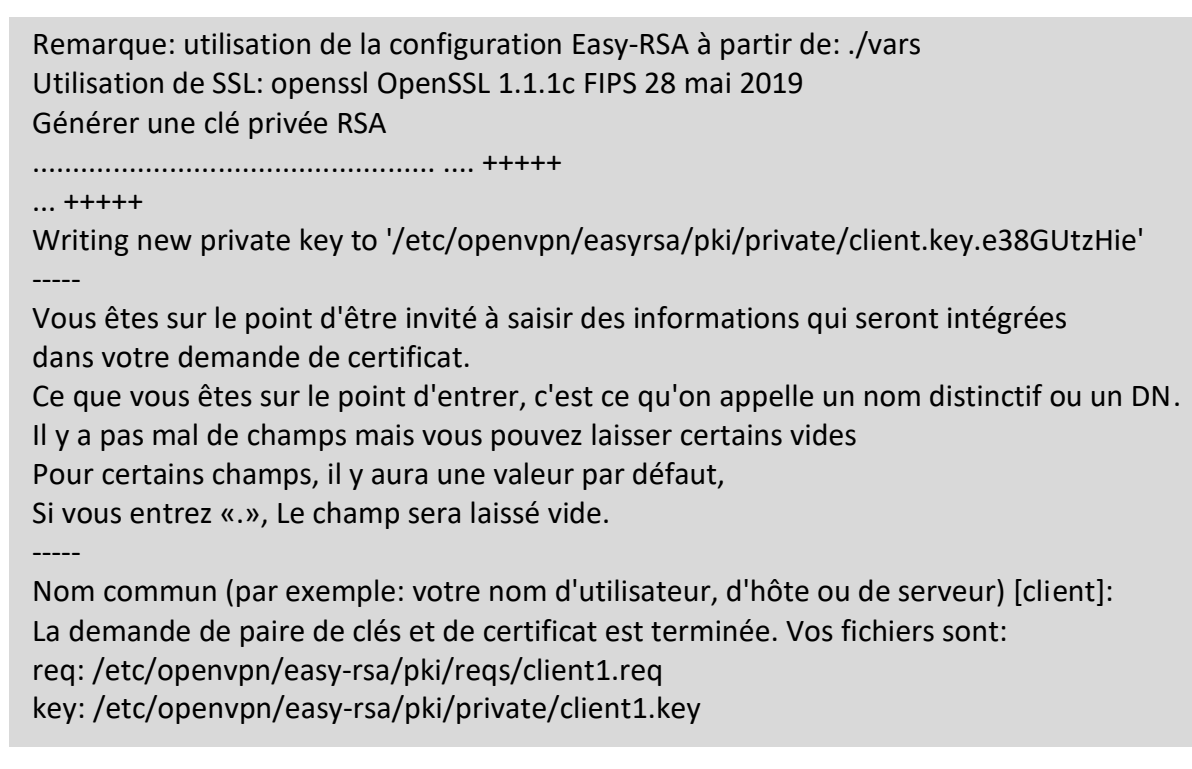

Ensuite, signer la clé client à l'aide de votre certificat CA (passphrase du serveur) :

#### \$ ./easyrsa sign-req client client1

Remargue: utilisation de la configuration Easy-RSA à partir de: ./vars Utilisation de SSL: openssl OpenSSL 1.1.1c FIPS 28 mai 2019 Vous êtes sur le point de signer le certificat suivant. Veuillez vérifier l'exactitude des détails ci-dessous. Notez que cette demande n'a pas été vérifié cryptographiquement. Veuillez vous assurer qu'il provient d'une source ou que vous avez vérifié la somme de contrôle de la demande auprès de l'expéditeur. Objet de la demande, à signer en tant que certificat client pendant 365 jours: sujet = commonName = client1 Tapez le mot «yes» pour continuer ou toute autre entrée pour abandonner. Confirmer les détails de la demande: yes Utilisation de la configuration de /etc/openvpn/easy-rsa/pki/safessl-easyrsa.cnf Entrez la phrase de passe pour /etc/openvpn/easy-rsa/pki/private/ca.key: Vérifiez que la demande correspond à la signature Signature ok Le nom distinctif du sujet est le suivant commonName: ASN.1 12: 'client' Le certificat doit être certifié jusqu'au 16 février 05:11:19 2021 GMT (365 jours) Écrire la base de données avec 1 nouvelles entrées Base de données mise à jour Certificat créé à: /etc/openvpn/easy-rsa/pki/issued/client1.crt

Ensuite, copier tout le certificat client et le fichier de clé dans le répertoire /etc/openvpn/client/ :

# cp pki/ca.crt /etc/openvpn/client/
# cp pki/issued/client1.crt /etc/openvpn/client/
# cp pki/private/client1.key /etc/openvpn/client/

# **10.** Configurer le serveur OpenVPN

Ensuite, créer un nouveau fichier de configuration OpenVPN dans le dossier /etc/openvpn/ :

#### # nano /etc/openvpn/server.conf

Ajouter les lignes suivantes :

**#Configuration server** Port 1194 proto udp dev tun **#Cles certificats** ca /etc/openvpn/server/ca.crt cert /etc/openvpn/server/tecadmin-server.crt key /etc/openvpn/server/tecadmin-server.key dh /etc/openvpn/server/dh.pem key-direction 0 data-ciphers-fallback AES-256-CBC tls-server tls-version-min 1.2 tls-crypt /etc/openvpn/server/tecadmin-server.key auth SHA512 auth-nocache #Reseau server 10.8.0.0 255.255.255.0 push "redirect-gateway def1 bypass-dhcp" push "DNS option dhcp 208.67.222.222" push "DNS option dhcp 208.67.220.220" keepalive 20 60 duplicate-cn **#Securite** persist-key persist-tun compress Iz4 deamon user nobody group nogroup **#Logs** status openvpn-status.log log-append /var/log/openvpn.log verb 3

Enregistrer le fichier lorsque l'on a terminé.

# **11. Démarrer le service OpenVPN**

OpenVPN est maintenant installé et configuré. On peut maintenant démarrer le service OpenVPN et l'activer après le redémarrage du système à l'aide de la commande suivante:

\$ systemctl start openvpn@server \$ systemctl enable openvpn@server

Exécuter la commande suivante pour vérifier l'état du service OpenVPN :

#### \$ systemctl status openvpn@server

On doit obtenir la sortie suivante :

| • openvpn@server.service - Connexion OpenVPN au serveur<br>Loaded: loaded (/lib/systemd/system/openvpn@.service; enableb; préréglage du fournisseur: |
|----------------------------------------------------------------------------------------------------|
| enable)                                                                                                    |
| Active: active (en cours d'exécution) depuis ven 2020-02-21 15:38:31 UTC; Il y a 4s                                                                  |
| Documents: man: openvpn (8)                                                                                                    |
| https://community.openvpn.net/openvpn/wiki/Openvpn24ManPage                                                                                          |
| https://community.openvpn.net/openvpn/wiki/HOWTO                                                                                                    |
| PID principal: 3044 (openvpn)                                                                                                    |
| Statut: "Séquence d'initialisation terminée"                                                                                                    |
| Tâches: 1 (limite: 2359)                                                                                                    |
| Mémoire: 1,3 M                                                                                                    |
| CGroup: /system.slice/system-openvpn.slice/openvpn@server.service                                                                                    |
| └─3044 /usr/sbin/openvpndaemon ovpn-serverstatus /run/openvpn/server.status 10                                                                       |
| cd /etc/openvpnconfig /etc/openvpn/server.                                                                                                    |
| 21 février 15:38:31 debian10 systemd [1]: Démarrage de la connexion OpenVPN au serveur                                                               |
| 21 février 15:38:31 debian10 systemd [1]: Démarrage de la connexion OpenVPN au serveur.                                                              |
|                                                                                                    |

Une fois le service OpenVPN démarré avec succès, il créera une nouvelle interface réseau nommée tun. Vous pouvez le vérifier avec la commande suivante:

\$ ip a show tun

On doit obtenir la nouvelle interface tun dans la sortie suivante :

59: tun: mtu 1500 qdisc pfifo\_fast state UNKNOWN group default qlen 100 Link/none inet 10.8.0.1 peer 10.8.0.2/32 scope global tun valid\_lft forever preferred\_lft forever inet6 fe80 :: 90: e3c0: 5f1a: 27f5 / 64 scope link stable-privacy valid\_lft forever preferred\_lft forever

# 12. Générer la configuration du client

Ensuite, créer un nouveau fichier de configuration client OpenVPN nommé **client1.ovpn**. On aura besoin de ce fichier pour connecter le serveur OpenVPN à partir du système client.

#### # nano /etc/openvpn/client/client.ovpn

Ajouter les lignes suivantes (remplacer xxx.xxx.xxx par l'ip de la Box) :

#Client client dev tun proto udp remote xxx.xxx.xxx 1194 resolv-retry infinite #Cles ca ca.crt cert client1.crt key client1.key **#Securite** data-ciphers-fallback AES-256-CGM auth SHA512 auth-nocache tls-version-min 1.2 tls-client nobind persist-key persist-tun key-direction 1 mute-replay-warnings verb 3

Enregistrer le fichier lorsque l'on a terminé.

### 13. Connecter le client Windows au VPN

Il faut donner les droits à la copie, et transférer les fichiers de configuration sur le PC Client à l'aide du logiciel **FileZilla**. Lancer les commandes suivantes dans putty puis passer à la suite.

\$ cd /etc/openvpn/client \$ mkdir ../aeff \$ cp \*.\* ../aeff \$ chmod -R 777 ../aeff

a) Se connecter au serveur via FileZilla avec les mêmes identifiants utilisés dans Putty.

- b) Ouvrir le dossier et récupérer les fichiers du dossier aeff
- c) Copier les fichiers dans le dossier openvpn/config
- d) Ouvrir OpenVPN et se connecter

e) Ou avec OpenVPN Connect, importer le fichier de configuration client1.ovpn et se connecter

## 14. Connecter le client Linux au VPN

Tout d'abord, se connecter à l'ordinateur client et installer le package OpenVPN avec la commande suivante :

#### # apt-get install openvpn -y

Ensuite, on doit télécharger les fichiers de configuration du client OpenVPN du serveur OpenVPN vers la machine cliente.

Sur l'ordinateur client, exécuter la commande suivante pour télécharger tout le fichier de configuration client :

#### \$ scp -r root @ vpn-server-ip:/etc/openvpn/client.

Une fois téléchargé, ouvrir le répertoire du client et exécuter la commande suivante pour vous connecter au serveur OpenVPN :

\$ cd client \$ openvpn --config client.ovpn

Vous devriez voir la sortie suivante :

Ven 21 février 15:39:18 2020 TCP / UDP: Préservation de l'adresse distante récemment utilisée: [AF INET] 69.87.218.145:1194 Ven 21 février 15:39:18 Tampons de socket 2020: R = [212992-> 212992] S = [212992-> 212992] Ven 21 février 15:39:18 2020 Lien UDP local: (non lié) Ven 21 février 15:39:18 2020 UDP link remote: [AF INET] 69.87.218.145:1194 Ven 21 février 15:39:18 2020 TLS: paquet initial de [AF\_INET] 69.87.218.145:1194, sid = 6d27e1cb 524bd8cd Ven 21 février 15:39:18 2020 VERIFIER OK: depth = 1, CN = Easy-RSA CA Ven 21 février 15:39:18 2020 VERIFIER OK: depth = 0, CN = tecadmin-server Ven 21 février 15:39:18 Canal de contrôle 2020: TLSv1.3, chiffrement TLSv1.3 TLS AES 256 GCM SHA384, RSA 2048 bits Ven 21 février 15:39:18 2020 [tecadmin-server] Connexion homologue initiée avec [AF INET] 69.87.218.145:1194 Ven 21 février 15:39:19 2020 SENT CONTROL [tecadmin-server]: 'PUSH REQUEST' (status = 1) Ven 21 février 15:39:19 2020 PUSH: Message de contrôle reçu: 'PUSH\_REPLY, redirectiongateway def1, dhcp-option DNS 208.67.222.222, dhcp-option DNS 208.67.220.220, route 10.8.0.1, topologie net30, ping 20, ping-restart 60, ifconfig 10.8.0.6 10.8.0.5, peer-id 0, chiffrement AES-256-GCM ' Ven 21 Fév 15:39:19 2020 OPTIONS IMPORT: timers et / ou timeouts modifiés Ven 21 février 15:39:19 2020 OPTIONS IMPORT: --ifconfig / up options modifiées Ven 21 Fév 15:39:19 2020 OPTIONS IMPORTATION: options d'itinéraire modifiées

Après une connexion réussie, OpenVPN attribuera une adresse IP à notre système. On peut le vérifier avec la commande suivante :

#### \$ ip a show tun

```
4: tun: mtu 1500 qdisc state fq_codel group UNKNOWN defaut qlen 100
link/none
inet 10.8.0.6 peer 10.8.0.5/32 scope global tun
valid_lft forever preferred_lft forever
inet6 fe80 :: 7226: 57b1: f101: 313b / 64 scope link stable-privacy
valid_lft forever preferred_lft forever
```

On peut également consulter le journal du serveur OpenVPN pour vérifier l'état de la connexion :

## \$ tail -f /var/log/openvpn.log

On doit obtenir la sortie suivante :

Ven 21 février 15:39:18 2020 45.58.34.83:37445 Canal de contrôle: TLSv1.3. chiffrement TLSv1.3 TLS AES 256 GCM SHA384, RSA 2048 bits Ven 21 février 15:39:18 2020 45.58.34.83:37445 [client] Connexion homologue initiée avec [AF INET] 45.58.34.83:37445 Ven 21 février 15:39:18 2020 client/45.58.34.83:37445 MULTI sva: le pool a renvoyé IPv4 = 10.8.0.6, IPv6 = (Non activé) Ven 21 février 15:39:18 2020 client/45.58.34.83:37445 MULTI: Learn: 10.8.0.6 -> client / 45.58.34.83: 37445 Ven 21 février 15:39:18 2020 client/45.58.34.83:37445 MULTI: IP virtuelle principale pour client / 45.58.34.83: 37445: 10.8.0.6 Ven 21 février 15:39:19 2020 client/45.58.34.83: 37445 PUSH: Message de contrôle reçu: 'PUSH REQUEST' Ven 21 février 15:39:19 2020 client/45.58.34.83: 37445 SENT CONTROL [client]: 'PUSH\_REPLY, redirect-gateway def1, dhcp-option DNS 208.67.222.222, dhcp-option DNS 208.67.220.220, route 10.8.0.1, topologie net30, ping 20, ping-restart 60, ifconfig 10.8.0.6 10.8.0.5, peer-id 0, chiffrement AES-256-GCM '(état = 1) Ven 21 février 15:39:19 2020 client/45.58.34.83:37445 Data Channel: en utilisant le chiffrement négocié 'AES-256-GCM' Ven 21 février 15:39:19 2020 client/45.58.34.83:37445 Canal de données sortant: chiffrement 'AES-256-GCM' initialisé avec une clé de 256 bits Ven 21 février 15:39:19 2020 client/45.58.34.83:37445 Canal de données entrant: chiffrement 'AES-256-GCM' initialisé avec une clé de 256 bits

# **15. Configurer le routage à l'aide de UFW**

Par défaut, le pare-feu UFW n'est pas installé dans Debian 10. On peut l'installer avec la commande suivante :

#### # apt-get install ufw -y

Après avoir installé le pare-feu UFW, vous devrez ajouter des règles de pare-feu pour activer le masquage afin que les clients VPN accèdent à Internet. Ouvrir le fichier **ufw**.

# nano /etc/default/ufw

Modifier la ligne suivante :

DEFAULT\_FORWARD\_POLICY = "ACCEPT"

Enregistrer et fermer le fichier. Ensuite, ouvrer le fichier before.rules :

# nano /etc/ufw/before.rules

Ajouter les lignes suivantes à la fin du fichier avant le COMMIT :

\*nat :POSTROUTING ACCEPT [0: 0] -A POSTROUTING -s 10.8.0.0/24 -o **tun** -j MASQUERADE

Enregistrer le fichier lorsque vous avez terminé. Ensuite, autoriser le port OpenVPN par défaut 1194 et OpenSSH avec la commande suivante :

# ufw allow 1194 /udp
# ufw allow OpenSSH

Ensuite, recharger le pare-feu UFW à l'aide de la commande suivante:

\$ ufw disable \$ ufw enable

Si on ne veut pas installer le pare-feu, exécuter la commande suivante :

# iptables -t nat -A POSTROUTING -s 10.8.0.0/24 -o tun -j MASQUERADE

## 16. Commandes RaspberryPi et OpenVPN

Liste des commandes utiles à la gestion du serveur **OpenVPN**.

# /etc/init.d/openvpn restart # redémarre OpenVPN # systemctl restart openvpn@server.service # recharge le service # shutdown -h now # éteint le serveur en toute sécurité # shutdown -r now # redémarre le serveur en toute sécurité # apt install xrdp # install le bureau à distance RDP # systemctl enable xrdp # active xrdp en tant que service système # apt install openssh-server # installe le SSH # systemctl enable sshd.service # active le service SSH au démarrage ##### Désactive la mise en veille ##### # systemctl mask sleep.target suspend.target hibernate.target hybrid-sleep.target

## **17.** Conclusion

**OpenVPN** est installé et configuré avec succès sur le serveur **RaspberryPi Debian 10**. On peut désormais accéder à Internet en toute sécurité et protéger son identité.

**OpenVPN** peut aussi très facilement s'adapter à une autre plateforme Linux.

#### Informations :

- Le mode TAP correspond à du Open SSL
- Le mode **TUN**, bridgé, correspond à un tunnel IPsec, c'est du site à site